## Создание хранилища данных

## Active Directory

Для хранения данных системы Indeed AirCard Enterprise в Active Directory следует использовать **хранилище системы Indeed Certificate Manager**. При первом обращении к хранилищу сервер AirCard создаст все необходимые каталоги и подкаталоги.

## Microsoft SQL

База для хранения данных Indeed AirCard Enterprise создается вручную, а её наполнение происходит автоматически при первом обращении сервера.

Создайте базу данных в среде SQL Management Studio с произвольным именем:

- В окне **Обозреватель объектов** (Object Explorer) нажмите правой кнопкой мыши по вкладке **Базы данных** (Databases).
- Выберите Создать базу данных... (New Database...).
- Укажите Имя базы данных: (Database name:) например, IndeedAirCard.
- В поле Владелец: (Owner:) определите владельца создаваемой базы.

Создайте (например, servicesql) или выберите любую внутреннюю учетную запись SQL, или учетную запись Active Directory (например, сервисную учетную запись для работы Indeed CM: servicecm). Указанная учетная запись после создания базы будет обладать правами db\_owner, public и будет использоваться системой для выполнения операций записи/чтения в базу данных.

Имя базы данных и параметры подключения к ней в дальнейшем будут указаны в файле конфигурации системы Indeed AirCard Enterprise.

• Сохраните созданную базу данных нажав ОК.

| 🚦 Создание базы данных                                                                                      |                                    |                  |                 | _                     |              |
|----------------------------------------------------------------------------------------------------|------------------------------------|------------------|-----------------|-----------------------|--------------|
| Выбор страницы                                                                                              | 🖵 Скрипт 🛛 🔻 😮                     | Справка          |                 |                       |              |
| <ul> <li>Параметры</li> <li>Файдовые сонплы</li> </ul>                                                      | Имя базы данных:<br>Владелец:      |                  | IndeedAirKeu    |                       |              |
|                                                                                                    |                                    |                  | servicesql      |                       |              |
|                                                                                                    |                                    |                  |                 |                       |              |
|                                                                                                    |                                    |                  |                 |                       |              |
|                                                                                                    | Файлы базы данні<br>Погическое има | ых:<br>Тип файда | Файловая голлла | Начальный размер (МБ) | Автоцвеличен |
|                                                                                                    | IndeedAirKey                       | Данные           | PRIMARY         | 8                     | С шагом по б |
|                                                                                                    | IndeedAirKey_I                     | ЖУРНАЛ           | Неприменимо     | 8                     | С шагом по ( |
| Соединение<br>Сервер:<br>INDEEDCMRU\SQLEXPRESS<br>Соединение:<br>servicesql<br>ФТ Просмотреть свойства соед |                                    |                  |                 |                       |              |
| С Готово                                                                                                    | <                                  |                  |                 |                       | >            |
|                                                                                                    |                                    |                  |                 | Добавить У            | далить       |
|                                                                                                    |                                    |                  |                 | ОК                    | Отмена       |